## 「ネットワーク要件に一致しません」のエラーの回避方法

このメッセージは、Windows 7と Windows Vista で表示されます。

パソコン側の本製品に対するセキュリティ設定と、本製品のセキュリティ設定とで設定が一致していないことが考えられま す。パソコン側と本製品とでセキュリティ設定を一致させると、エラーが表示されなくなります。

## <Windows 7 の場合>

1. 「このコンピューターに保存されたネットワークの設定は、ネットワーク要件に一致しません。」が表示されます。

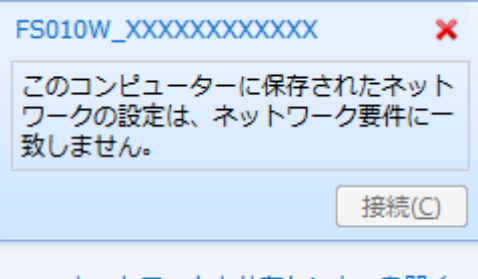

ネットワークと共有センターを開く

2. 右クリックし、[プロパティ]をクリックします。

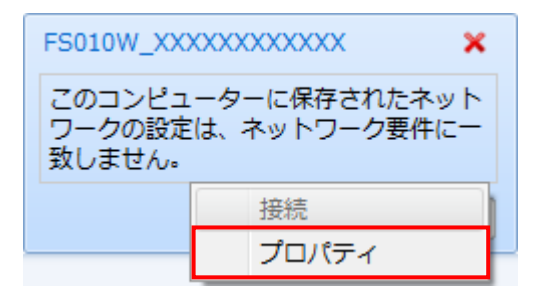

3. 本製品の「ワイヤレスネットワークのプロパティ」が表示されます。正しい「セキュリティの種類」と「暗号化の種類」を選択します。

| セキュリティの種類(E):   | 認証なし (オープン システム)   | 7 |
|-----------------|--------------------|---|
| 暗号化の種類(N):      | WEP -              |   |
| ネットワーク セキュリティ き | F−(K)              |   |
|                 | 📃 パスワードの文字を表示する(H) |   |
|                 |                    |   |

## <Windows Vista の場合>

1. 「このコンピューターに保存されたネットワークの設定は、ネットワーク要件に一致しません。」が表示されます。

| 接続するネットワークを選          | 沢します<br>▼                                        | 49    |
|-----------------------|--------------------------------------------------|-------|
| ダイヤルアップと VPN          | ダイヤルアップ接続<br>接続                                  |       |
| FS010W_XXXX           | XX このコンピュータに保存されたネットワークの設定<br>は、ネットワーク要件に一致しません。 | ŧ 🗙   |
| <b>S</b> 1.100 mm 100 | セキュリティの設定が有効なネットワーク                              | lltee |
| ■■■ 接続またはネットワークを      | セットアップします                                        | -8 7  |

2. 右クリックし、[プロパティ]をクリックします。

| ○ 撃 ネットワークに接続                                                        |                             |          |            |
|----------------------------------------------------------------------|-----------------------------|----------|------------|
| 接続するネットワークを選択しま<br>表示 すべて                                            | <del>उ</del> ं              |          | <b>4</b> 9 |
| ダイヤルアップと VPN<br>シー<br>ワイヤレス ネットワーク接続 -                               | ダイヤルアップ接続                   |          |            |
| FS010W_XXXXXXX                                                       | このコンピュータに保存さ<br>は、ネットワーク要件に | 接続 プロパティ | ×          |
| <b>.</b>                                                             | セ <mark>キ</mark> ュリティの設定がす  | 診断       | lite.      |
| <ul> <li>         ・          ・             ・             ・</li></ul> | <u>アップします</u><br>きます        |          |            |
|                                                                      |                             | 接続(0)    | キャンセル      |

3. 本製品の「ワイヤレスネットワークのプロパティ」が表示されます。

正しい「セキュリティの種類」と「暗号化の種類」を選択します。

| セキュリティの種類(E):<br>暗号化の種類(N):     | 記証なし (オープン システム) ・<br>WEP ・ |
|---------------------------------|-----------------------------|
| ネットワーク セキュリティ :<br>キー インデックス(D: | キー(K) □ パスワードの文字を表示する(H)    |
|                                 |                             |
|                                 |                             |
|                                 |                             |
|                                 |                             |